元データ

|   | А        | В  | С  | D  |               |                               |
|---|----------|----|----|----|---------------|-------------------------------|
| 1 | パソコン販売台数 |    |    |    |               |                               |
| 2 |          |    |    |    |               |                               |
| 3 |          | 1月 | 2月 | 合計 |               |                               |
| 4 | Aさん      | 12 | 13 |    |               |                               |
| 5 | Bさん      | 9  | 8  |    |               |                               |
| 6 | Cさん      | 7  | 9  |    |               |                               |
| 7 | Dさん      | 15 | 21 |    |               |                               |
| 8 | Eさん      | 21 | 18 |    | 元データ7<br>完成イメ | が入力できたら、次のペー<br>ージを参照に、 手順をすす |
| 9 |          |    |    |    | みましょ          |                               |

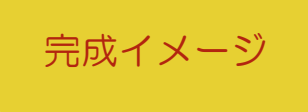

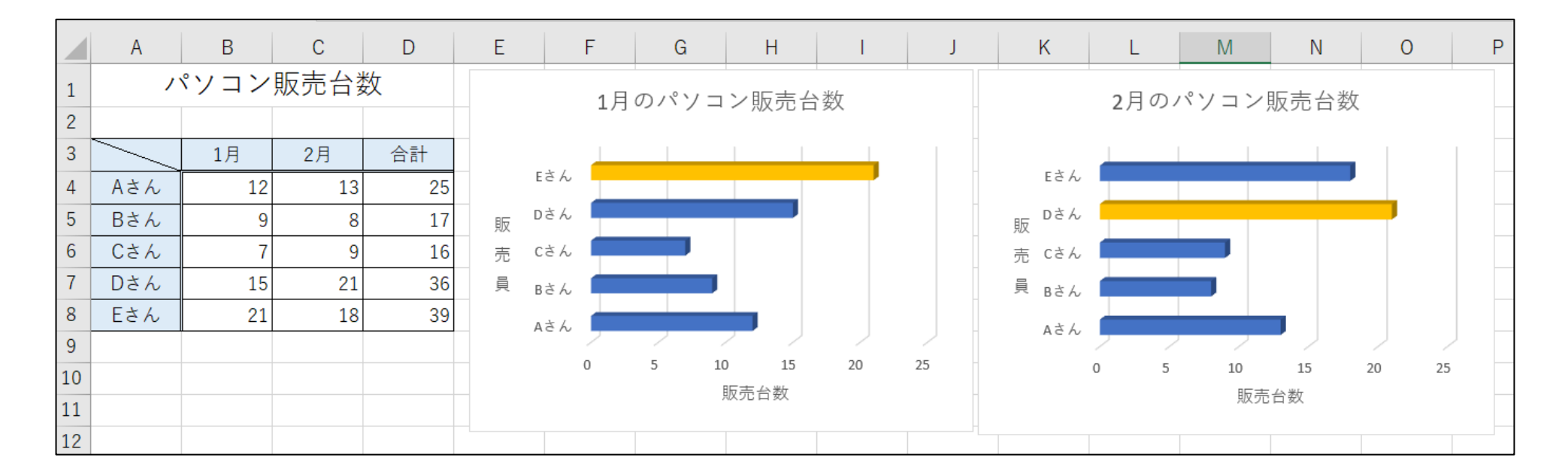

## 手順

- ① A1~D1 を結合して中央揃えにし、フォントサイズを 16pt にしましょう。
- ② 関数を使用して、D列に販売台数の合計を計算しましょう。
- ③ A3~D8の範囲に完成イメージと同じになるように罫線をひきましょう。
  - •B3~D3の下:二重罫線
  - A4~A8 の右:二重罫線
  - A3:斜め罫線
- ④ A列と3行目を中央揃えにし、セルを好きな色で塗りつぶしましょう。
- ⑤ 完成イメージを参照に、1月と2月のパソコン販売数をそれぞれグラフ(3-D横棒:集合横棒)にしましょう。
- ⑥ グラフのタイトルをそれぞれ「1月のパソコン販売台数」「2月のパソコン販売台数」に変更しましょう。
- ⑦ 軸ラベルを追加し、それぞれ「販売員」と「販売台数」に変更しましょう。
- ⑧ それぞれのグラフで販売台数の1番多い人の横棒グラフを好きな色に変更しましょう。
- ⑨ それぞれのグラフを見やすい位置に配置しましょう。